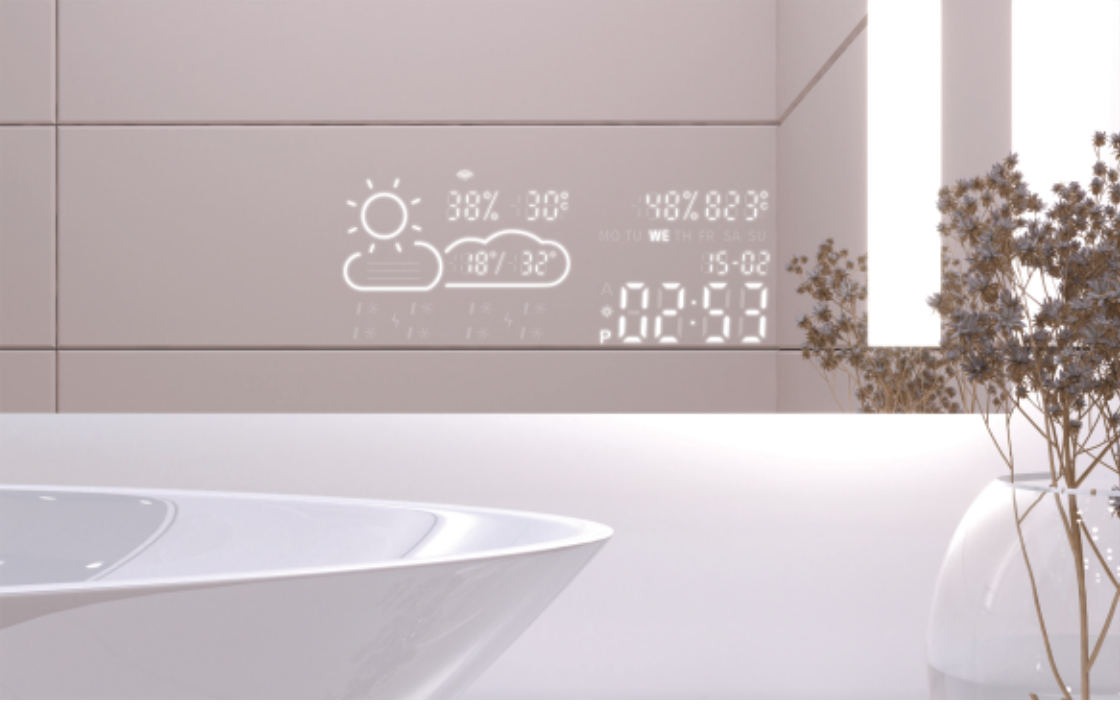

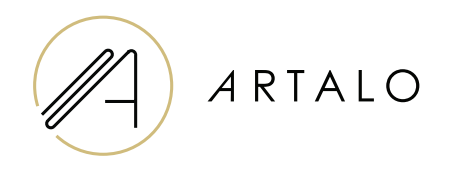

# SmartPanel med Wi-Fi ur / vejrstation

Vejledning / Installationsinstruktioner

### SmartPanel med Wi-Fi ur / vejrstation

#### **TEKNISKE EGENSKABER**

- Viser rumtemperatur og vejr.
- Temperaturen i rummet måles af en sensor på bagsiden af spejlet, udetemperaturen vises via internettet i henhold til den indstillede position.
- Stationen konfigureres via en mobiltelefon (Android eller iOS).
- Viser det aktuelle klokkeslæt (opdateret via internettet).

#### SPECIFIKATIONER

| Placering              | Venstre eller højre nederste del af spejlet |
|------------------------|---------------------------------------------|
| Temperaturmålingsskala | l°                                          |
| Fugtighedsmålingsskala | %                                           |
| Driftsspænding         | 12-24V DC                                   |
| Skærmens dimensioner   | 7,3 "                                       |
| Grafikdimensioner      | 15,8 x 6,8 cm                               |

#### FUNKTIONER

- · Automatisk indstilling af tid og vejr ved hjælp af Wi-Fi-signal
- · Tidsformatindstilling 12/24
- · Temperaturformatindstilling °C / °F
- · Indstilling af datoformat dd-mm / mm-dd
- · Vejrudsigt (for nuværende og næste dag)
- · Mulighed for manuelt at vælge lokationen
- · Indstilling af displayets lysstyrke
- · Indstilling af displayets lysstyrke i nattilstand

#### SPECIFIKATIONER

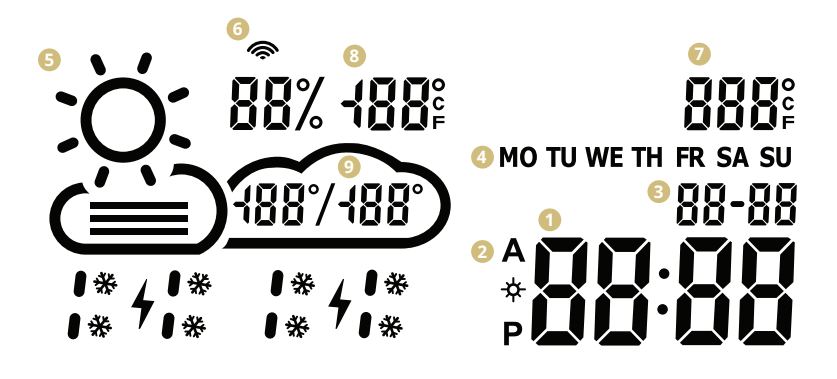

- 1 Tid
- 2 Tidsformat 12/24 timer
- Oato dd/mm
- Output Output
- Aktuelt vejr
   (solrigt, delvist overskyet, overskyet, regn, storm, sne)
- 6 Wifi-ikon
- Indendørstemperatur
- <sup>(3)</sup> Udendørs temperatur og luftfugtighed
- 🤨 Dagligt temperaturområde prognose

#### INDSTILLINGER TIL VEJRSTATIONEN

- Når spejlet er tilsluttet netværket, går stationen ind i konfigurationsmode. Skærmen vil vise "SCAN". (I tilfælde af en fejl vil stationen vise "Error". Nulstil stationen ved at afbryde og genforbinde strømmen tre gange.)
- 2. For at konfigurere stationen skal du installere den gratis WiseMirror-app på din smartphone (Google Play, App Store).

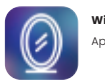

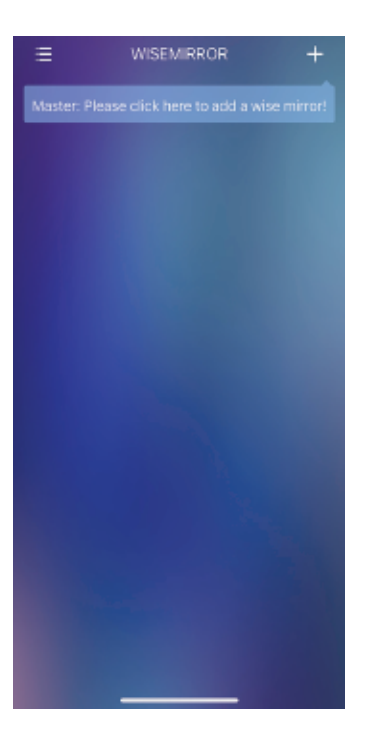

 Start appen på din enhed og klik på knappen i øverste højre hjørne af appen (tegnet "+").

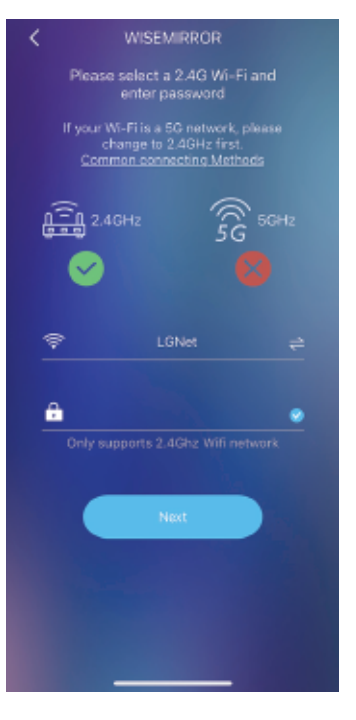

4. Derefter skal du vælge dit Wi-Fi-netværk, udfylde dit password og bekræfte ved at klikke på "Næste" for at forbinde appen til internettet.

Stationen vil automatisk forbinde til WiFi-netværket og pare enheden med appen.

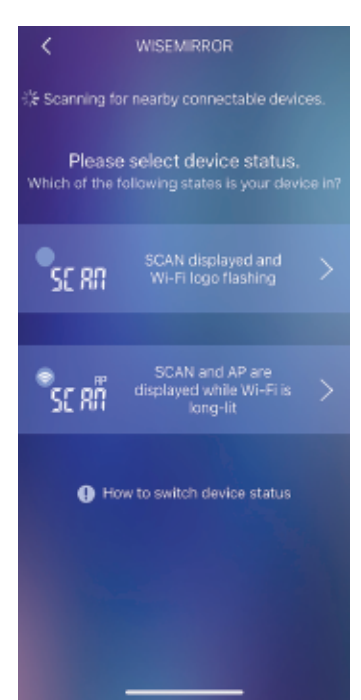

 Jevnfør statusen på vejrstationen, vælg en af de muligheder, der vises på billedet.

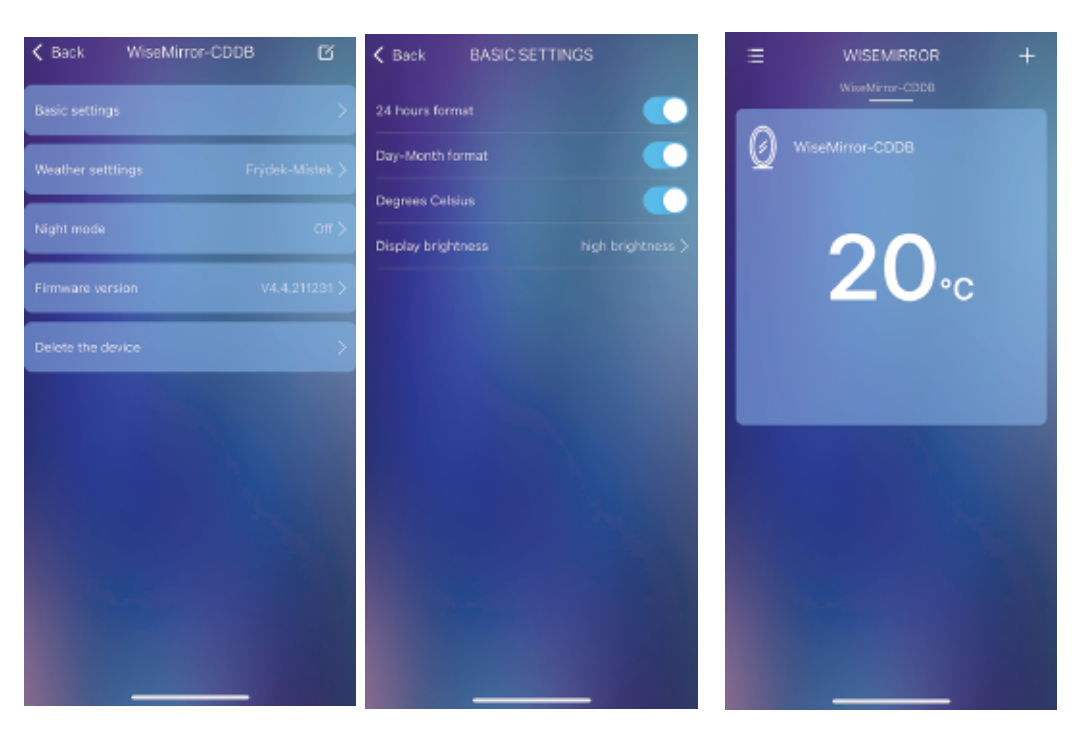

- For at gå til app

   -indstillingerne skal du
   vælge enheden
   i hovedgrænsefladen.
- 7. I de grundlæggende indstillinger kan du indstille vejret, ur, dato, placering, nattilstand osv.

## Tak fordi du valgte vores produkt.

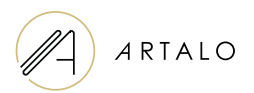

#### Artalo design s.r.o.

Lískovec 393 738 01 Frýdek-Místek Tjekkiet Firma ID-nummer: 10888560 Skatte ID-nummer: CZ10888560

E-mail: info@artalo.dk

www.artalo.dk